## Margin Pledge/Repledge process

For Margin pledge, client required to authorise the pledge request by entering an OTP on CDSL's website. Clients will have to access this link through an email sent to them to enter the OTP and authorise the pledge. The process is explained below:

• Log into <u>Customer Care</u> Portal through <u>Xtrade Mobile/Web App</u>.

| trade        |          | MENU 🔺 🛛 B    | s 🖿       | •               | NIFTY 11<br>18128.0 | 0 0.00 ( 0.85 ? | S&P SENSEX<br>%) 39073.92 0.00 | ( 0.00 %) | NIFTY 50<br>11549.6 0. | .00 ( 0.67 %) |         |    |                |        | ٤.      | A / | C 🔒 | ₹. | •               | ()<br>Logout |   |
|--------------|----------|---------------|-----------|-----------------|---------------------|-----------------|--------------------------------|-----------|------------------------|---------------|---------|----|----------------|--------|---------|-----|-----|----|-----------------|--------------|---|
| DEFAULT      | MAI      | ACCOUNTS      |           | MARKETS         |                     | CHART           | TOOLS                          | -the No.  |                        | SETTIN        | GS      |    | 0              | HELP   |         |     |     |    |                 |              |   |
| WATCH LIST   |          | Portfolio     |           | Market Summary  |                     | Chart           | Virtual Po                     | rttollo   |                        | Change P      | assword |    |                |        |         | 1   |     |    | ×               | 0            | ٣ |
| Display Symb |          | Brokerage     |           | index watch     |                     |                 | Option Ca                      | liculator |                        | Shortcut      | кеуз    |    | •              | CUSTOM | ER CARE |     |     |    | <sup>t</sup> os |              |   |
| TATAMOTORS   |          |               |           | Exchange Status |                     |                 | Margin Ca                      | liculator |                        | Save          |         |    | C              | 710    | EME     |     |     |    |                 |              |   |
| NIFTY 290CT2 | 80 275 0 |               |           |                 |                     |                 | Messages                       | 5         |                        |               |         |    |                | )      | LINIL   |     |     |    |                 |              |   |
| SBIN EQ      |          |               |           |                 |                     |                 |                                |           |                        |               |         |    |                |        |         |     |     |    |                 |              |   |
| MRPL EQ      |          | NSE           | 34.00     | 0.00            |                     |                 |                                |           |                        |               |         | EQ |                |        |         |     |     |    |                 |              |   |
| MRF EQ       |          |               | 59,336.75 | 0.00            |                     |                 |                                |           |                        |               |         | EQ |                |        |         |     |     |    |                 |              |   |
| TCS EQ       |          |               | 2,253.50  | 0.00            |                     |                 |                                |           |                        |               |         | EQ |                |        |         |     |     |    |                 |              |   |
| INFY EQ      |          |               | 950.80    | 0.00            |                     |                 |                                |           |                        |               |         | EQ |                |        |         |     |     |    |                 |              |   |
| ACC EQ       |          |               | 1,397.85  | 0.00            |                     |                 |                                |           |                        |               |         | EQ |                |        |         |     |     |    |                 |              |   |
|              |          |               |           |                 |                     |                 |                                |           |                        |               |         |    |                |        |         |     |     |    |                 |              |   |
| MBP          |          | ODAY'S ORDERS |           |                 |                     |                 |                                |           |                        |               |         | G  | RAPH   NIFTY S | 50     |         |     |     |    |                 |              |   |
| TODAY'S OR   |          |               |           |                 |                     |                 |                                |           |                        | O T           | 8 8     |    |                |        |         |     |     |    |                 |              |   |
|              | lormal C | ) Smart       |           |                 |                     |                 |                                |           |                        |               |         |    |                |        |         |     |     |    |                 |              |   |
| Exchange     |          |               |           |                 | Order Qty           | Exec Qty        |                                |           |                        |               |         |    |                |        |         |     |     |    |                 |              |   |

• Go to the Portfolio - Margin Pledge page click on Pledge. A list of stocks that can be pledged are displayed here.

| DEFAULT MARKET SUMMARY INDEX WATCH FA0 CUSTOMER CARE     Home Portfolio DP Reports Funds Profile     Cash Equity Derivative Currency Derivative Commodity Derivative External Entry     Margin Pledge     PLEDGE UNPLEDGE                                                                                                    | <b>.</b> |
|----------------------------------------------------------------------------------------------------|----------|
| Home Portfolio DP Reports Funds Profile Referrals Circulars   Cash Equity Derivative Currency Derivative Commodity Derivative External Entry Margin Pledge   Image: Image: Image | <b>.</b> |
| Cash Equity Derivative Currency Derivative Commodity Derivative External Entry Margin Pledge          O PLEDGE       UNPLEDGE       HISTORY                                                                                                    | <b>.</b> |
|                                                                                                    | <b>~</b> |
|                                                                                                    |          |
|                                                                                                    |          |
| Exchange Segment                                                                                                    |          |
| NSE View Save Total Margin Benefit : 0                                                                                                    |          |
|                                                                                                    |          |
| Security Available Qty Request Qty Margin Benefit                                                                                                    |          |
| TATA MOTORS LIMITED<br>INE155A01022       Closing Rate:137.9       VAR:40%       1       1       82.74                                                                                                    |          |

 Select the stock wish to pledge, enter the quantity, and click on Save. You may select all scrips in single click also.

After request is processed at our end, CDSL sends an email to your registered email ID with a link to approve the pledge. Alternatively, you may click on link <u>https://www.cdslindia.com/MarginPledge/OTP.aspx</u>

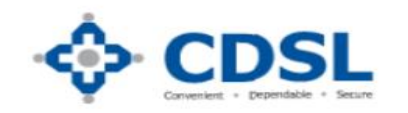

## Central Depository Services (India) Limited

ABOUT CDSL INVESTOR RELATIONS DEPOSITORY PARTICIPANTS INVESTORS ISSUER COMPANIES RTA CLEARING MEMBER PUBLICATIONS

Home » Margin Pledge Authentication

| OTP Authentication              | 1                                                                                                    |              |  |
|---------------------------------|----------------------------------------------------------------------------------------------------|--------------|--|
| Margin Pledge<br>Authentication | *PAN Card No:<br>OR<br>*Demat Account No:<br>(Incase of PAN-Exempted BO or if you don't<br>remember your PAN No) | Submit Clear |  |

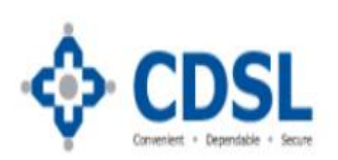

## Central Depository Services (India) Limited

ABOUT CDSL INVESTOR RELATIONS DEPOSITORY PARTICIPANTS INVESTORS ISSUER COMPANIES RTA CLEARING MEMBER PUBLICATIONS

| Home » Margin Pledge Authentication |         | Message from webpage                  | ×              |          |       |
|-------------------------------------|---------|---------------------------------------|----------------|----------|-------|
| OTP Authentication                  |         | Selected Transaction Verified Success | fully<br>es OK | No and Y | V III |
| Margin Pledge<br>Authentication     | "PAN Ca | ard No:                               | AAAPX7922L     |          |       |

• Upon visiting the link, an option to generate OTP is given. This then sends an OTP to the registered phone number & email ID. Enter the OTP on the CDSL page to approve the pledge.

| https://www.cosindia.com/MarginPledge/01P.a | ipx                                                                                                    | 👻 🔒 Central Depository Services (India                                                                   | ) Limited C Search                        |                                    | <u>م</u>                                               |
|---------------------------------------------|----------------------------------------------------------------------------------------------------|----------------------------------------------------------------------------------------------------|-------------------------------------------|------------------------------------|--------------------------------------------------------|
| ository Service × 🖉 web.cdslindia.com       |                                                                                                    |                                                                                                    |                                           |                                    |                                                        |
| 💠 CDSL                                      | ABOUT CDSL INVESTOR RELAT                                                                                                    | ONS DEPOSITORY PARTICIPANTS INVESTO                                                                      | ORS ISSUER COMPAN                         | IIES RTA CLE                       | ARING MEMBER PUBLICATION                               |
|                                             | *Demat Account No:<br>(Incase of PAN-Exempt<br>remember your PAN No                                                                                                    | ed BO or if you don't                                                                                    | 000061816                                 |                                    |                                                        |
|                                             |                                                                                                    | Submit                                                                                                   | Clear                                     |                                    |                                                        |
|                                             |                                                                                                    |                                                                                                    |                                           |                                    |                                                        |
|                                             |                                                                                                    |                                                                                                    |                                           |                                    |                                                        |
|                                             |                                                                                                    |                                                                                                    |                                           |                                    |                                                        |
|                                             | PSN No Pledg                                                                                                    | or Bo Id Pledgee Bo Id                                                                                   | ISIN No                                   | ISIN Name                          | Quantity Pledge Type                                   |
|                                             | PSN No         Pledg           Image: Constraint of the second second | or Bo Id         Pledgee Bo Id           5180000061816         1205180000225927                          | ISIN No<br>INE062A01020                   | ISIN Name<br>SBI - EQ              | Quantity     Pledge Type       1.000     Margin Pledge |
|                                             | PSN NoPledg7341674120New OTP sent to your                                                                                                    | or Bo Id Pledgee Bo Id<br>5180000061816 1205180000225927<br>ur Mobile Number and Email-ID.               | ISIN No<br>INE062A01020                   | <mark>ISIN Name</mark><br>SBI - EQ | QuantityPledge Type1.000Margin Pledge                  |
|                                             | PSN NoPledg7341674120New OTP sent to your                                                                                                    | or Bold Pledgee Bold<br>5180000061816 1205180000225927<br>ur Mobile Number and Email-ID.<br>Generate OTP | ISIN No<br>INE062A01020<br>Regenarate OTP | ISIN Name<br>SBI - EQ              | QuantityPledge Type1.000Margin Pledge                  |

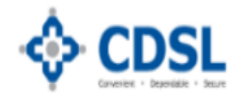

| 05180000061816<br>m webpage<br>For Margin Pledge trans<br>y consent for re-pledgin         | 1205180000225927                                                   | INE062A01                                                                                       | 1020<br>TP                                                                                             | SBI - EQ                                                                                           | 1.000                                                                                              | Margin Pledge                                                                                      |
|--------------------------------------------------------------------------------------------|--------------------------------------------------------------------|-------------------------------------------------------------------------------------------------|----------------------------------------------------------------------------------------------------|----------------------------------------------------------------------------------------------------|----------------------------------------------------------------------------------------------------|----------------------------------------------------------------------------------------------------|
| m webpage<br>For Margin Pledge trans<br>y consent for re-pledgin                           | sactions, I am aware and hereb                                     | X<br>y give e O                                                                                 | στο                                                                                                    |                                                                                                    |                                                                                                    |                                                                                                    |
| irther by CM to CC.<br>Re-Pledge of securities i<br>edge transactions.<br>AGREE Click 'OK' | g of securities by the TM to CN<br>is not allowed for Margin Fund  | 1 and<br>ding                                                                                   |                                                                                                    |                                                                                                    |                                                                                                    |                                                                                                    |
|                                                                                            |                                                                    |                                                                                                 |                                                                                                    |                                                                                                    |                                                                                                    |                                                                                                    |
| A<br>A                                                                                     | Re-Pledge of securities i<br>dge transactions.<br>AGREE Click 'OK' | Re-Pledge of securities is not allowed for Margin Fund<br>dge transactions.<br>AGREE Click 'OK' | Re-Pledge of securities is not allowed for Margin Funding dge transactions. AGREE Click 'OK' OK Cancel | Re-Pledge of securities is not allowed for Margin Funding<br>dge transactions.<br>AGREE Click 'OK' | Re-Pledge of securities is not allowed for Margin Funding<br>dge transactions.<br>AGREE Click 'OK' | Re-Pledge of securities is not allowed for Margin Funding<br>dge transactions.<br>AGREE Click 'OK' |

Important Information :

Your OTP is valid for 15 minutes from the time of request. If you have not used this OTP within 15 minutes, please

- Once the pledge is approved, margins will be provided against the pledged stock from T+1 day.
- To unpledged the shares, visit Portfolio Margin Pledge page click on Unpledge

| trade<br>builty levels | MENU -           | BS            | • • •       | NIFTY 1<br>18128.0 | T 🗸          | S&P SENSEX \$39073.92 0.00 ( 0.00 % | NIFTY 50 11549.6 0.00 (0.67 | <b>∨</b><br>7 %) |      | ٩ | 🖺 🎤<br>Thu Aug | ₽ ₹.<br>27 2020-08:39:18 | Logout   |
|------------------------|------------------|---------------|-------------|--------------------|--------------|-------------------------------------|-----------------------------|------------------|------|---|----------------|--------------------------|----------|
| DEFAULT                | MARKET SUMMARY   | INDEX WAT     | CH FAO C    | CUSTOMER CARE      | 0            |                                     |                             |                  |      |   |                |                          |          |
| Home                   | Portfo           | lio           | DP          | Reports            | Funds        | Profile                             | Referrals                   | Circu            | lars |   |                |                          |          |
| Cash E                 | quity Derivative | Currency Deri | vative Comm | modity Derivative  | External Ent | ry Margin Pledge                    | )                           |                  |      |   |                |                          | <b>\</b> |
| PLEDGE     Exchange    |                  |               |             |                    |              |                                     |                             |                  |      |   |                |                          |          |
| NSE                    | ~                | View          | Save        |                    |              |                                     |                             |                  |      |   |                |                          |          |
|                        |                  |               |             |                    |              |                                     |                             |                  |      |   |                |                          |          |
|                        |                  |               |             | No Records         |              |                                     |                             |                  |      |   |                |                          |          |
|                        |                  |               |             |                    |              |                                     |                             |                  |      |   |                |                          |          |
|                        |                  |               |             |                    |              |                                     |                             |                  |      |   |                |                          |          |
|                        |                  |               |             |                    |              |                                     |                             |                  |      |   |                |                          |          |
|                        |                  |               |             |                    |              |                                     |                             |                  |      |   |                |                          |          |
|                        |                  |               |             |                    |              |                                     |                             |                  |      |   |                |                          |          |
|                        |                  |               |             |                    |              |                                     |                             |                  |      |   |                |                          |          |

• The stocks will be unpledged from the Clearing Corporation/Clearing Member (provided they aren't blocked for margins) that is the lien on the stocks will be unmarked and the stocks become free securities in the demat.

To view the status of Pledge/Unpledge request, visit Portfolio - Margin Pledge page click on History

| trade<br>builty larvies            | MENU -                      | BS                         |           | ଦ   | NII              | FTY IT V<br>1128.00 0.00 ( 0.85 %) | S&P SENSEX<br>39073.92 0.00 ( 0.00 %) | NIFTY 50<br>11549.6 0.00 | ( 0.67 %) |     | <b>ر</b> ا | Thu Aug 27 2020 | ₹, ▲ (<br>Loç<br>-08:45:07 | <b>ل</b><br>gout |
|------------------------------------|-----------------------------|----------------------------|-----------|-----|------------------|------------------------------------|---------------------------------------|--------------------------|-----------|-----|------------|-----------------|----------------------------|------------------|
| DEFAULT MA                         | ARKET SUMMARY               | INDEX W                    | ATCH      | FA0 | CUSTOMER CARE    | 0                                  |                                       |                          |           |     |            |                 |                            |                  |
| Home                               | Portfo                      | lio                        | DP        |     | Reports          | Funds                              | Profile                               | Referrals                | Circu     | ars |            |                 |                            |                  |
| Cash Equity                        | y Derivative                | Currency D                 | erivative | Со  | mmodity Derivati | ve External Entr                   | y Margin Pledge                       |                          |           |     |            |                 |                            | <b>.</b>         |
| PLEDGE     From Date     26/7/2020 | UNPLEDGE                    | HISTORY To Date 27/08/2020 | ]         |     | View             |                                    |                                       |                          |           |     |            |                 |                            |                  |
| Tran Date                          | Security                    |                            |           |     |                  | Remarks                            |                                       | Quantity                 | Status    |     |            |                 |                            |                  |
| 26-08-2020                         | TATA MOTOR:<br>INE155A01022 | S LIMITED                  |           |     |                  | Margin Pledge                      |                                       |                          | InTransit |     |            |                 |                            |                  |

## To view the details of free and margin pledge shares in DP account, visit DP – DP Holding

| MENU - B S                                 | NIFTY IT         N           18128.00 0.00 ( 0.85 %)         0.00 ( 0.85 %) | <ul> <li>S&amp;P SENSEX \$\sqrt{1}\$</li> <li>39073.92 0.00 (0.00 %)</li> </ul> | NIFTY 50<br>11549.6 0.00 ( 0.67 %) |           | 📞 🖺 🎤 🔒<br>Thu Aug 27 2020-0 | ₹ <b>▲ Ů</b><br>I8:58:19 |
|--------------------------------------------|-----------------------------------------------------------------------------|---------------------------------------------------------------------------------|------------------------------------|-----------|------------------------------|--------------------------|
| DEFAULT MARKET SUMMARY INDEX WATCH         | FAO CUSTOMER CARE                                                           |                                                                                 |                                    |           |                              |                          |
| Home Portfolio DP                          | Reports Funds                                                               | Profile                                                                         | Referrals                          | Circulars |                              |                          |
| DP Holding DP Transaction Register of Secu | rities DP Bill                                                              |                                                                                 |                                    |           |                              | <b>Ö</b>                 |
| Dp Client Id                               | As on date                                                                  |                                                                                 |                                    |           |                              |                          |
| 120518000000539                            | 27/08/2020                                                                  |                                                                                 | Submit                             |           |                              |                          |
|                                            |                                                                             |                                                                                 |                                    |           |                              | 📥 POP📥 EXCEL             |
|                                            |                                                                             |                                                                                 |                                    |           | Total (                      | OP Holdings Value: 335   |
|                                            |                                                                             |                                                                                 |                                    |           |                              |                          |
| DP Holding                                 |                                                                             |                                                                                 |                                    |           |                              |                          |
| ISIN                                       | Description                                                                 |                                                                                 |                                    | Quantity  | Rate                         |                          |
| INE 155A01022                              | TATA MOTORS-EQ RS2/-                                                        |                                                                                 |                                    | 1         | 127.05                       | 127.05                   |
|                                            | Total                                                                       |                                                                                 |                                    |           |                              | 127.05                   |
|                                            |                                                                             |                                                                                 |                                    |           |                              |                          |
|                                            |                                                                             |                                                                                 |                                    |           |                              |                          |
| Pledged Holding                            |                                                                             |                                                                                 |                                    |           |                              |                          |
| ISIN                                       | Description                                                                 |                                                                                 |                                    | Quantity  | Rate                         | Value                    |
| INE062A01020                               | SBI - EQ                                                                    |                                                                                 |                                    | 1         | 208.00                       | 208.00                   |
|                                            |                                                                             |                                                                                 |                                    |           |                              | 8-00-00                  |